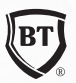

# Salut,

Începe o nouă perioadă de subscriere pentru emisiunea de titluri de stat Fidelis, din 4 până în 11 iulie 2025, la ora 13:00.

#### Cum poți subscrie?

✦ Pentru titlurile de stat în lei: Te poți prezenta la orice agenție Banca Transilvania, cu cartea de identitate, atât de simplu.

 Dacă vrei să beneficiezi de tranşa dedicată donatorilor de sânge, pe lângă CI, e nevoie să ai dovada donării realizate începând cu 1 februarie 2025.
(adeverință/ carnet de donator de sânge) în limita a 100.000 lei, respectiv 20.000 euro/subscriitor.

+ Pentru titlurile de stat în euro: Ai nevoie de un cont de tranzacționare deschis la BT Capital Partners.

# Hai să vedem ce presupune să deschizi un cont de tranzacționare la BT Capital Partners?

În primul rând ceea ce e bine de menționat e că acest cont are o **taxă de custodie de doar 18 lei/an** și poate fi **deschis 100% online**, dacă ești client BT. Iar, pașii pentru deschiderea contului sunt:

# 1.Înregistrează-te online

Introduci o solicitare de deschidere de cont la adresa: <u>https://evo.bt-trade.ro/auth/register/about-us</u>

- Parcurgi pașii completând datele tale
- Alegi tip cont: online
- Mod identificare: Validare informații dacă ești deja client BT

(adresa de email trebuie să coincidă cu cea pe care ați înrolat-o la BT)

#### 2.Verifică-ți email-ul

Primești un email cu un nume de utilizator și un link pentru setarea parolei.

#### 3.Completează profilul pe platformă

- Loghează-te pe BT Trade(<u>https://evo.bt-trade.ro/login</u>).
- Completează datele personale și răspunde la chestionarul de cunoaștere a clientelei.
- Atașează o copie a cărții de identitate e nevoie doar de o poză.

### <u>4.Primești oferta de deschidere a contului</u>

O vei găsi pe platformă și vei primi notificare pe email. Oferta include:

- Contractul
- Fișa client
- Anexa de comisioane
- Condițiile generale de afaceri
- Acordul de deschidere a contului la distanță

### 5.Accepți oferta și transferi bani în contul de tranzacționare

Pentru activarea contului, transferă bani din contul tău BT în contul de tranzacționare:

#### • Pentru RON

IBAN: RO96BTRL01301202925690XX Titular: BT Capital Partners Banca: Banca Transilvania Cluj SWIFT: BTRLRO22

#### • Pentru EUR

IBAN: RO45BTRL01304202925690XX Titular: BT Capital Partners Banca: Banca Transilvania Cluj SWIFT: BTRLR022

# 6.Confirmarea activării contului

Primești un email de confirmare, **te loghezi pe platformă și poți începe să subscrii.** 

# Și cum anume subscrii la titlurile de stat?

1.Accesezi platforma de tranzacționare și mergi la: Portofoliu > Tranzacționare > Adaugă subscriere > Selectezi tipul de ofertă > La instrumente subscrise completezi câte titluri dorești adică suma pe care vrei să o investești împărțit la 100 > Apoi apeși finalizează.

# <u>2.Verifici statusul subscrierii în:</u> Portofoliu > Tranzacționare > Lista subscrieri

- Status Finalizat- ai încheiat operațiunea de subscriere
- Status Validat subscrierea este introdusă în piața de ofertă

<u>3.După 14 iulie, titlurile vor apărea în portofoliul tău:</u> Portofoliu > Tranzacționare > Vizualizare portofoliu

# Mulțumim, Echipa Banca Transilvania